Office365 ProPlus のインストールについて

神奈川大学在学中に限り、最新の Microsoft Office を無償で自分の PC やタブレット、スマ ートフォンにインストールして利用できます (各5台まで)。以下に Office インストーラの ダウンロード方法を記載しますので、手順に従いダウンロードを行ってください。ダウンロ ードには JINDAI アカウントが必要です。

※注意事項

・同じバージョンの Office を 1 台の PC に 2 つインストールすることはできません。プリ インストールされている Office をアンインストールしてから下記の手順を実施してくださ い。

・プリインストールされている Office をアンインストールする際は、必ず購入製品のマニ ュアル等で復元方法を確認してから行うようにしてください。

・卒業、退職後は Office365 ProPlus の利用ができなくなります。

1. Windows に Office365ProPlus をインストールする場合

①MNS Web(<u>http://mns.kanagawa-u.ac.jp/</u>)のトップページから「Office365」をクリックします。

(画像 1. MNS Web から Office365 クリック \* Windows ver.のフォルダから)

|                                          |                                                                    |                                                                                                    |                                                  |                                       |                         |                                                                                                    | 1                              |                                                                                                    |                                                                                                    |                                                                                                    |
|------------------------------------------|--------------------------------------------------------------------|----------------------------------------------------------------------------------------------------|--------------------------------------------------|---------------------------------------|-------------------------|----------------------------------------------------------------------------------------------------|--------------------------------|----------------------------------------------------------------------------------------------------|----------------------------------------------------------------------------------------------------|----------------------------------------------------------------------------------------------------|
| 1NS Web                                  | WellStaftion                                                       | detCampus                                                                                                    | ✓ WebClass                                       | <b>0\$ 1217 #32</b>                   | 5276                    | Office365                                                                                                    | UT-Secure                      | MENU -                                                                                                    |                                                                                                    |                                                                                                    |
| AD2227                                   | ENDIX==                                                            |                                                                                                    |                                                  |                                       |                         |                                                                                                    |                                |                                                                                                    |                                                                                                    | Search                                                                                                    |
| (教職員向け)<br>Adobe度出来)                     | obe ETLA契約<br>Fィアの                                                 |                                                                                                    | <b>活用の心得</b>                                     | dotC<br>利用方<br>詳細につ<br>WebSte<br>お知らせ | am<br>法<br>いては<br>をご覧   | ouso *                                                                                                    | licrosoft<br>EES契約貸出<br>自加と変更に | しメディア<br>ついて                                                                                                    | 【教員向け】<br>VPN振続での<br>VPN振続でき<br>田道をつ覧を成                                                                         | の不具合について<br>ないかは<br>けれい                                                                                                    |
|                                          |                                                                    |                                                                                                    | -                                                |                                       |                         | <pre>click</pre>                                                                                                    |                                |                                                                                                    | State State                                                                                                    | _                                                                                                    |
| NEWS                                     | 覧<br>- X1年1121 南部                                                  | + 84×197-1                                                                                                    |                                                  |                                       |                         |                                                                                                    | 18.0<br>12.0                   | 5. IEでTwittenのう<br>リンクよりご強調                                                                                                    | マイムラインが家<br>ください。                                                                                               | 示されません。下                                                                                                    |
| NEWS                                     | 覧<br>312-312-10-10-10-10-10-10-10-10-10-10-10-10-10-               | • B和10天4                                                                                                    |                                                  |                                       |                         |                                                                                                    | 現在<br>520                      | 5. IEでTwittenの?<br>リンクよりご確認<br>KU_MINSさんのツ                                                                                                    | マイムラインが家<br>ください。<br>イート                                                                                        | Ganatk, F                                                                                                    |
| NEWS                                     | 覧<br>BU<br>NEWS                                                    | * 8* 19 <b>5</b> (                                                                                                    |                                                  |                                       | то                      | FROM                                                                                                    |                                | 5. IEでTwittenの<br>リンクよりご強約<br>KU_MNSオムの少<br>一般奈川大学 M<br>の<br>2月19日(金                                                                                                    | マイムラインが添<br>ください。<br>イート<br>NS                                                                                  | (示されません。 下<br>()<br>()<br>回線 (補売ひらつ)                                                                                                    |
| NEWS<br>和 2012<br>日本11年<br>2012<br>1/3/9 | अस्म<br>NEWS<br>(नक्ष २२२२)                                        | <ul> <li>・セイッジティ</li> <li>・・ク研究室と修出</li> </ul>                                                                                      | ノートPCの利用者                                        | MO2512-517                            | TO<br>ALL               | FROM<br>情報システ/ム<br>推進200                                                                                                    |                                | <ul> <li>5. IFでTwittenのパ<br/>リンクよりご協調</li> <li>80_MNSさんの<sup>1</sup></li> <li>980_MNS</li> <li>980_MNS</li> <li>9810_MNS</li> <li>9810_MNS<!--</td--><td>マイムラインが家<br/>ください。<br/>イート<br/>NS<br/>) の停止につい<br/>ご確認ください</td><td>で<br/>で<br/>で<br/>で<br/>で<br/>で<br/>で<br/>い<br/>し<br/>で<br/>の<br/>の<br/>の<br/>の<br/>の<br/>の<br/>の<br/>の<br/>の<br/>の<br/>の<br/>の<br/>の</td></li></ul>                                                                                                    | マイムラインが家<br>ください。<br>イート<br>NS<br>) の停止につい<br>ご確認ください                                                           | で<br>で<br>で<br>で<br>で<br>で<br>で<br>い<br>し<br>で<br>の<br>の<br>の<br>の<br>の<br>の<br>の<br>の<br>の<br>の<br>の<br>の<br>の                                                                                                    |
| NEWS                                     | 第<br>30日<br>NEWS<br>(サタココンビュ<br>MNSアカウント)                          | <ul> <li>・ bt. UPx</li> <li>・ - 夕奈秋芝と始ま</li> <li>パスワードポリシー</li> </ul>                                                               | /-トPCの利用素<br>会気について                              | 9802#30-512                           | TO<br>ALL<br>ALL        | FROM<br>情報システム<br>定当時<br>情報システム<br>信頼時                                                                                                    |                                | <ul> <li>ECTWITTEND/<br/>リンクよりご強調</li> <li>WJMSTAの少</li> <li>WSULKY M<br/>(QRU_MRS<br/>2019日(金)<br/>かキャンパワ<br/>mms.kanagav<br/>上球URLより</li> <li>ビート</li> </ul>                                                                                                    | マイムラインが示<br>ください。<br>イート<br>INS<br>I キャンパス間<br>I キャンパス間<br>I キャンパス間<br>I モート<br>ご確MSください                        | で<br>、<br>、<br>、<br>、<br>、<br>、<br>、<br>、<br>、<br>、<br>、<br>、<br>、                                                                                                    |
| NEWS                                     | 覧<br>3년<br>NEWS<br>(予約 コンピュ<br>NNSアカウント・<br>2月19日 (余) 年<br>について    | <ul> <li>・セキュンティ</li> <li>・・ク奈阿奈と新品</li> <li>・パスワードポリシー</li> <li>・・・・・・・・・・・・・・・・・・・・・・・・・・・・・・・・・・・・</li></ul>                     | /-トPCの利用素<br>査要について<br>輸行いらつかすやこ                 | <b>第</b> のお33518<br>ンパス)の特定           | TO<br>ALL<br>ALL<br>ALL | FROM<br>検信システム<br>定温滞<br>情報システム<br>定温滞<br>情報システム<br>定温滞<br>(情報システム<br>定温滞<br>(情報)<br>のステム<br>定温滞<br>(情報)<br>のステム<br>に<br>の<br>で<br>し<br>定<br>通<br>で<br>し<br>に<br>二<br>二<br>二<br>二<br>二<br>二<br>二<br>二<br>二<br>二<br>二<br>二<br>二 |                                | <ul> <li>S. IFでTwitten()</li> <li>リンクよりごね詰</li> <li>(KU_JINSさんの少)</li> <li>(RU_MIS<br/>2月19日 (全<br/>がキャンパス<br/>mrs.kanagaz<br/>上起URUよび)</li> <li>(P)</li> <li>(RU_MIS</li> <li>(RU_MIS)</li> </ul>                                                                                                    | マイムラインが求<br>ください。<br>イート<br>NS<br>- キャン/(2番<br>- の少止(こつい<br>- の少止(こつい<br>ご確認ください)                               | T .AVERST                                                                                                    |
| NEWS                                     | に<br>・<br>・<br>・<br>・<br>・<br>・<br>・<br>・<br>・<br>・<br>・<br>・<br>・ | <ul> <li>・セオ・55年。</li> <li>・・ク切目見と伴曲。</li> <li>・・ク切目見と伴曲。</li> <li>・・クンパスMU体()</li> <li>・・コンパスMU体()</li> <li>・・コンパスMU体()</li> </ul> | ノートPCの利用県<br>検索について<br>物材いらつかすか3<br>の(火)年本(加給株報) | <b>第</b> のお知らせ<br>いてれ)の特定<br>Dhoxンテナ  | TO<br>ALL<br>ALL<br>ALL | FROM<br>第時システム<br>定当時<br>第時システム<br>定当時<br>第時システム<br>定当時<br>第時システム<br>定当時<br>第時システム<br>定当時<br>第日システム                                                                                                    |                                | 5. IFでTwitterのパ<br>リンクようご加速<br>(AU_MNSTACA)<br>(AU_MNSTACA)<br>(AU_ | マイムラインが示<br>ください。<br>イート<br>NS<br>・キャンパス類<br>) の停止につい<br>ご確認ください<br>NS<br>tputor Protectio<br>ードできるよう<br>の通りです。 | <ul> <li>(示されません。下</li> <li>()</li> <li>()</li></ul> |

②画面にある空欄に JINDAI メールアドレスとパスワードを入力します。

(画像2. サインイン画面)

|  | Microsoft               |  |  |  |
|--|-------------------------|--|--|--|
|  | サインイン                   |  |  |  |
|  | ≠−川、麻晒、Skype            |  |  |  |
|  | 7カワントをお持ちではない場合、作成できます。 |  |  |  |
|  | アカウントにアウセスできない場合        |  |  |  |
|  | 展る 次へ                   |  |  |  |
|  |                         |  |  |  |
|  |                         |  |  |  |
|  | < 94>4754>              |  |  |  |
|  |                         |  |  |  |
|  |                         |  |  |  |
|  |                         |  |  |  |
|  |                         |  |  |  |
|  |                         |  |  |  |

③サインインの状態を維持するか、選択します。

(今後サインインを求められる回数を減らしたい場合は「はい」を選択します。「いいえ」 を選択しても結構です。)

(画像3. サインイン維持問い合わせ画面)

| ← → O & a stps:stops.merosettor | na.com/common/login                                                                                                    |  |
|---------------------------------|----------------------------------------------------------------------------------------------------|--|
|                                 | Microsof     Microsof     Commentation     Commentation     Comment |  |
|                                 |                                                                                                    |  |

④画面右上の「Office のインストール」の項目をクリックするとメニューが開きます。 メニューにある項目から「その他のインストールオプション」をクリックします。 (画像5. Office365 インストール選択画面)

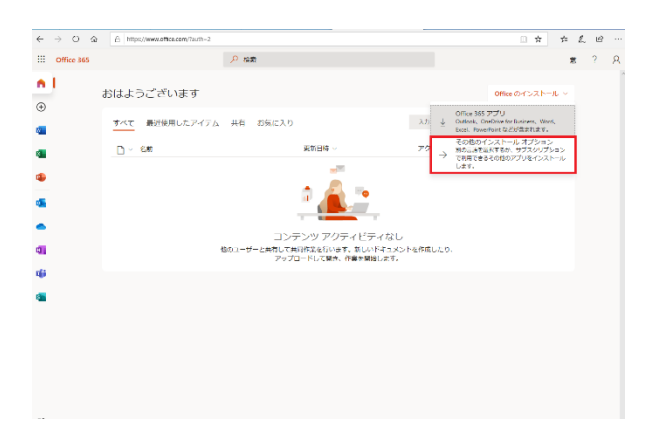

⑤次に開いた下記の画面で「Office のインストール」をクリックします。

(画像6. Office インストール画面)

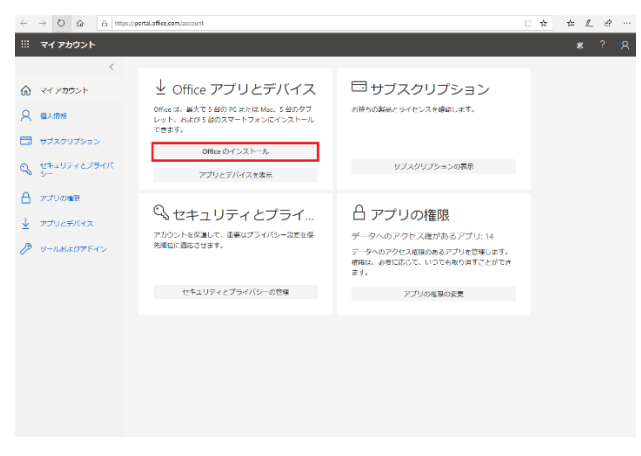

⑥インストール用のファイルを実行するか保存するかのポップアップが画面下部に表示されますので「実行(R)」をクリックします。

(画像7. ポップアップ画面)

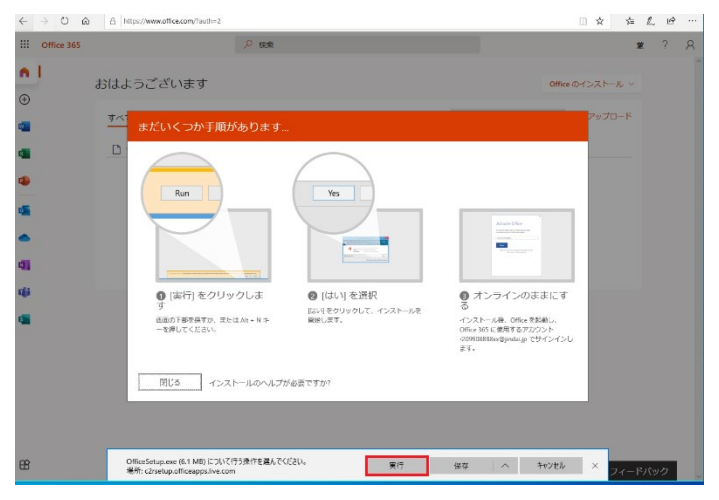

この先、出てくる画面の指示に従ってインストールしていきます。

2. Mac に Office365ProPlus をインストールする場合

①MNS Web (<u>http://mns,kanagawa-u.ac.jp/</u>) のトップページから「Office365」をクリック します。

(画像 1. MNS Web 画面 \* ここからは「Mac に Office365 をインストールする場合」の フォルダから)

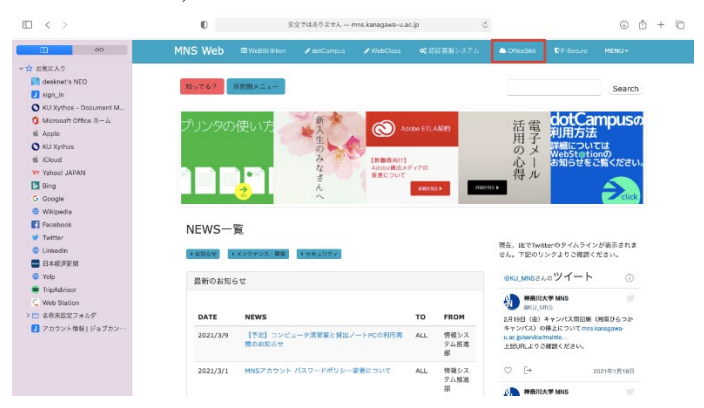

②画面にある空欄に JINDAI メールアドレスとパスワードを入力します。(画像2.サインイン画面)

|                                                                                                    | D       | 🚊 login.microsoftonline.com                                                                                                    | Ċ           | © 🖞 + 🗅               |
|----------------------------------------------------------------------------------------------------|---------|----------------------------------------------------------------------------------------------------|-------------|-----------------------|
|                                                                                                    | MNS Web |                                                                                                    | アカウントにサインイン |                       |
| or     o     o |         | <ul> <li>Microsoft</li> <li>サインインン</li> <li>メール、電話、Skype</li> <li>プカウントをお用うてはない後く、作はて<br/>プカウントビアクセスできない後の</li> <li>図る</li> <li>ペントビアクセスできない</li> <li>の</li> <li>の</li> <li>サインインメプション</li> </ul> | 237.        |                       |
| > 二 名称未設定フォルダ<br>2 アカウント病報 ジョブカン…                                                                                                    |         |                                                                                                    | 8199        | 間約 ブライバシーと Cookie ・・・ |

③サインインの状態を維持するか、選択します。

(今後サインインを求められる回数を減らしたい場合は「はい」を選択します。「いいえ」 を選択しても結構です。)

(画像11. サインイン維持問い合わせ画面)

|                                                                                                    | 0       | igin.microsoftonline.com                                                                                       | 6                               | ₫ + ₾ |
|----------------------------------------------------------------------------------------------------|---------|----------------------------------------------------------------------------------------------------|---------------------------------|-------|
|                                                                                                    | MNS Web |                                                                                                    | アカウントにサインイン                     |       |
| Our Control of the second second secon |         | Microsoft     r200098881vejivati.jp     サインインの状態を紹 か?     たたより、サインインの状態を起 ができます。     ・ 今後このメッセージを表示しない     レロス | <b>注持します</b><br>30回後を対らすこと<br>3 |       |

④画面右上の「Office のインストール」の項目をクリックするとメニューが開きます。
 メニューにある項目から「その他のインストールオプション」をクリックします。
 (画像3. インストール選択画面)

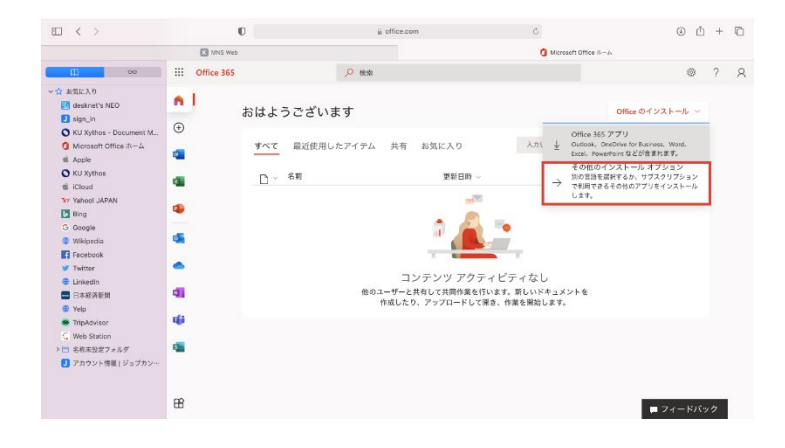

⑤次に開いた下記の画面で「Office のインストール」をクリックします。 (画像4. Office インストール選択画面)

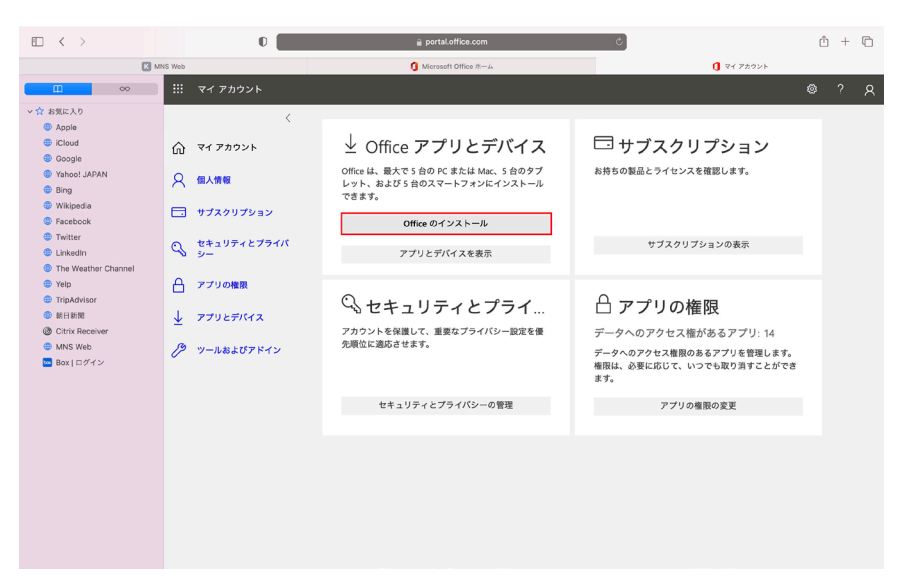

⑥ "portal.office.com"でのダウンロードを許可しますか?と聞かれるので「許可」をクリックします。

(画像5.ダウンロード許可画面)

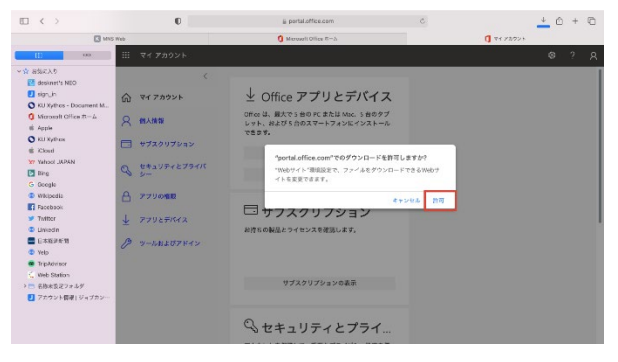

⑦Microsoft Office のダウンロードが始まります。

ダウンロードしたファイルをダブルクリックしてファイルの解凍を行ってください。 (画像6.ダウンロード許可後)

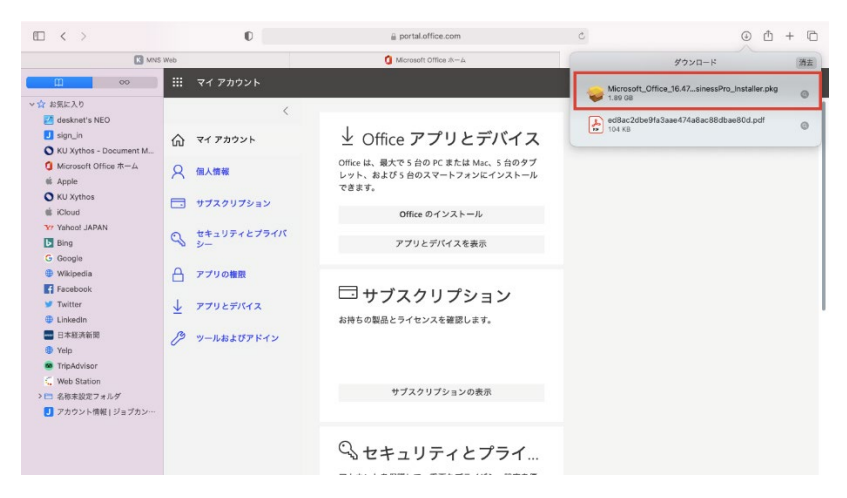

⑧「Microsoft office のインストール」画面が開いたら「続ける」をクリックします。
 (画像 7. インストール開始)

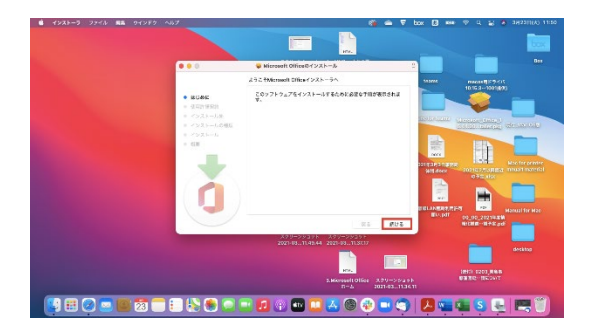

⑨使用許諾契約を読んで「続ける」をクリックします。(画像 8. 使用許諾契約)

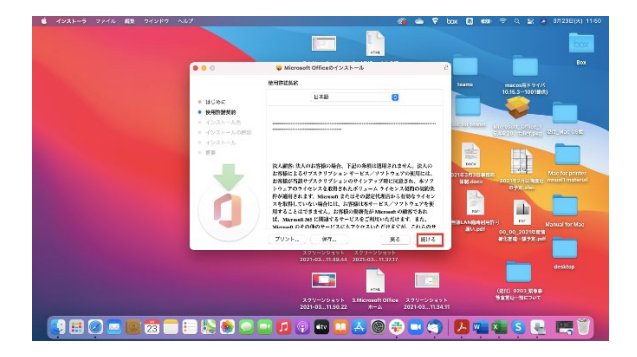

10「ソフトウェア使用許諾契約の条件」画面で「同意する」をクリックします。(画像9.使用許諾同意書後)

| 💼 インストーラ ファイル 脳気 ウインドウ ヘルプ    |                                                                          | 🚳 🛥 🗟 box (                                                       | 5 💶 🗢 Q 😫 🅭 3月23日(火) 11:50                                |
|-------------------------------|--------------------------------------------------------------------------|-------------------------------------------------------------------|-----------------------------------------------------------|
|                               |                                                                          |                                                                   |                                                           |
|                               | Microsoft Officeのインストール                                                  | a                                                                 | Box                                                       |
|                               | 使用許諾契約                                                                   | tean                                                              | 15 macosiliki 7.475                                       |
|                               | 日本語                                                                      | 0                                                                 | 10.15.31001昰(1)                                           |
| <ul> <li>         ・</li></ul> |                                                                          |                                                                   |                                                           |
| このソフトウェ<br>同覧する必要が            | ニアのインストールを続けるには、ソフトウェア使F<br>ドあります。                                       | 日井田見的の条件に この日本                                                    | terme thereads office I<br>carries tellerate advisite 080 |
| インストール4<br>ンセルしてイン            | を続けるには、"同意する"をクリックしてください。<br>ンストーラを終了する場合は、"同意しない"をクリッ                   | · インストールをキャ<br>ックしてください。                                          |                                                           |
| ( <b>4</b> 月第 <b>8</b> 5      | 特を読む 同意し                                                                 | ない<br>用意する<br>月意する<br>月意する                                        | H3日春時間<br>Adecr 2021年2月は発音近 mnual1 material<br>の予定,xier   |
|                               | 件が適用されます。Microsoft またはその読<br>スを取得していない場合には、お客様は本<br>用することはできません。お客様の最務先は | 定代規因から有効なライモン<br>ケービス/ソフトウェアを使<br>S <sup>7</sup> Microsoft の顧客であれ |                                                           |
|                               | は、Microsoft MS に開催するサービスをこと<br>Microsoft のその伯のサービスにもアクセス                 | 利用いたたけます。また、<br>いただけますが、これらのサ                                     | NELECTION Nanual for Mac                                  |
|                               | プリント 保存                                                                  | 戻る 続ける                                                            | 程化推进一级予定.pdf                                              |
|                               | スクリーンショット スクリー<br>2021-0311.49.44 2021-0                                 |                                                                   |                                                           |
|                               |                                                                          |                                                                   | Gesetop                                                   |
|                               |                                                                          | ITVL                                                              | (iaft) 0203.08#                                           |
|                               | スクリーンショット 3.Micro<br>2021-0311.50.22 #                                   | soft Office スクリーンショット<br>ホーム 2021-0311.34.11                      | NORS- BILLING                                             |
| 😲 🌐 🖉 🔤 😰 🐨 🗉 💫 🏶 🥥           | 🖃 🚺 🖗 💷 🛃                                                                | I 🖓 🖬 🕄 🖊                                                         | 🖷 🛎 🔕 🖳 📖 🖤                                               |

「インストール先を変更」でインストール先を選択し、「インストール」をクリックします。

(画像10. インストール続ける)

| 🔹 インストーラ ファイル 編集 ウインドウ ヘルプ |                                                                                                    |                                                             | 🖓 📥 🚳                                                       | box 🗟 🚥                      | 穼 Q 🚍 🧔 3月23日(火) 11:51                                      |
|----------------------------|----------------------------------------------------------------------------------------------------|-------------------------------------------------------------|-------------------------------------------------------------|------------------------------|-------------------------------------------------------------|
|                            |                                                                                                    |                                                             | ни                                                          |                              | box                                                         |
| •                          |                                                                                                    | 😺 Microsoft Officeのインスト                                     | - <i>L</i>                                                  | 5                            | Box                                                         |
|                            |                                                                                                    | "ku mac"に標準インストール                                           |                                                             | teams                        | macos用ドライバ                                                  |
|                            | <ul> <li>はじかに</li> <li>使用原面装約</li> <li>インストールの通道</li> <li>インストールの通道</li> <li>インストールの通道</li> <li>インストールの通道</li> </ul> | この操作には、コンピュータ上にで<br>ディスク%u mac*にこのソフトウ<br>は、*インストール*をクリックし* | 3.32 GBの借紙が必要です。<br><sub>エ</sub> アを標準インストールするに<br>ください。     | COLUMN CALL                  | 10.15.7-100024                                              |
|                            |                                                                                                    | カスタマイズ                                                      | インストール先を変更。           戻る         インストール           スクリーンショット | REF<br>開設LAN違い利用許可<br>聞い.pdf | Por Manual for Mac<br>Do_oo_2021年年前<br>新行活动 第予定.pdf         |
|                            |                                                                                                    | 2021-0311.49.44                                             | 2021-0311.37.17<br>                                         | 11                           | desktop<br>desktop<br>def/) 0203 <b>#8</b> #<br>и ЕЦ— ЭКОМТ |
| 💽 🎛 🖉 🔤 📖 🔁 🗐              | 🕵 🧶 📼 📼                                                                                                    | 1 💿 💷 🛄                                                     | 🛃 🎯 🤹 🔜 э                                                   | 🕗 🚾 🛛                        | S 🖳 🛤 🗍                                                     |

この先、出てくる画面の指示に従ってインストールしていきます。